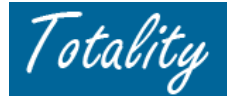

# Supplier Reference Guide <u>Final</u> Attestation Process

### Reminders:

Supplier should Attest only **Once**, at the <u>completion of the Entire project</u>

Attestation should NOT be completed after (each) individual document/template upload.

*Final* project attestation should occur <u>only after</u> Supplier has validated that <u>ALL</u> required compliance documentation has been uploaded and was "successfully accepted" by the system.

An "*Upload Status*" email should be received <u>on the day following the Template upload</u> to confirm that <u>All</u> template records were "*Successfully Accepted*" by the system.

<u>Before</u> Final Attestation, Supplier should "*Request a Close-Out Report*" following the receipt of the "successful upload status" email and review to validate all HCP "payments/value exchange" details are complete, accurate and <u>not duplicated</u>. All errors must be corrected before Final Attestation.

### FINAL PROJECT ATTESTATION:

## Step 1: Go to the "Data Template/Document Upload" Login Screen

- Enter PO Number
- Enter appropriate calendar year of majority activity
- Click the **"ATTEST"** button
  - **NOTE**: This is different from the regular Upload process where the "Next" button would be clicked

| Home | Download Template, Data Template/Document U | Ad Request An HCP Add Access HCP Master Data Upload Activity Change Password Supplier Admin Exit                  |
|------|---------------------------------------------|----------------------------------------------------------------------------------------------------|
| _    |                                             |                                                                                                    |
|      |                                             | Supplier: 172962 1Suppl Admin                                                                                     |
|      |                                             | * Data Template/Document Type:                                                                                    |
|      | <b>NOTE</b> – Do NOT select                 | * Calendar Year Majority of Activity Performed: 2009                                                              |
|      | a "Data Template/                           | * Purchase Order#: 992199777                                                                                      |
|      | Document Type"                              | or                                                                                                    |
|      |                                             | * Check Requisition#:                                                                                             |
|      |                                             | * Only one required either Purchase Order OR Check Requisition #.<br>* Indicates Mandatory  NEXT O CLEAR Ø CANCEL |
|      |                                             | Totality Tips                                                                                                    |

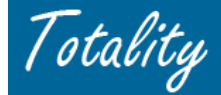

### Step 2: Final Review/Verification of All Supplier Upload Activity

- If completing the <u>Final</u> Attest process, after clicking the "Attest" button on the "Upload Login" screen, the User will be directed to a Second Screen that will list <u>All</u> Supplier upload activity for the associated PO # (i.e., data templates, related template error files, if applicable, and supporting documents).
- Review the uploaded Documents to verify that all <u>required</u> documents have been attached (refer to the *"Compliance Documentation Matrix"* for documentation requirements)
- Validate that all uploaded Data Template files have no remaining error files that still need correction

|                     | Document File Name                                                           | Error File Name |                                             |            |                               | 1   | Attested |
|---------------------|------------------------------------------------------------------------------|-----------------|---------------------------------------------|------------|-------------------------------|-----|----------|
|                     | 19621_02TL08107Neopathways_New_Dir_in_Pain :<br>6Final_121908114251_data.ppt | <u>3-</u>       |                                             |            |                               | /   | No       |
|                     | <u>19621_EPLS Checks</u><br>OMP0163_121908114253_data.pdf                    |                 |                                             |            |                               |     | No       |
|                     | <u>19621_FDA Checks</u><br>OMP0163_121908114255_data.pdf                     |                 |                                             |            |                               |     | No       |
|                     | 19621_License Verification<br>OMP0163_121908114256_data.pdf                  |                 |                                             |            |                               |     | No       |
|                     | <u>19621_OIG Checks</u><br>OMP0163_121908114308_data.pdf                     |                 |                                             | 1          |                               |     | No       |
|                     | 19621_OMP0163 Advisor Invite 1-<br>3_121908114309_data.doc                   | I               | Page 2 - Displays all data                  |            |                               |     | No       |
|                     | 19621_OMP0163NeoPathways<br>Evaltally_121908114309_data.doc                  | <b>&gt;</b> 1   | templates and/or                            |            |                               |     | No       |
|                     | <u>19621_SignInSheet</u><br>OMP0163_121908114309_data.pdf                    |                 | documents that have been                    |            |                               |     | No       |
|                     | 19621_Signed Agreements<br>OMP0163_121908114309_data.pdf                     |                 | uploaded and indicates if                   |            |                               |     | No       |
|                     | 19621_Speaker Training<br>Agenda.FINAL_121908114318_data.doc                 | 1               | they have been attested                     |            |                               |     | No       |
|                     | 19621_UPDATED.OMP00163 Attendee List1-<br>3_121908114318_data.doc            |                 |                                             | 1          |                               |     | No       |
| 1909113813_data.csv | 19621_Advisor<br>Expenses.Honorarium_011909113813_data.pdf                   | ERR_4_1729621   | _992199777_OMP0163_Data_template_Consulting | g_HCP_Indi | ividual_1_8_011909113813_data | csv | Yes      |
|                     | 19621_Fudin Govt<br>Permission_011909113825_data.pdf                         |                 |                                             |            |                               | 1   | Yes      |
|                     |                                                                              |                 |                                             |            | •                             |     |          |

#### **Step 3:** Complete Final Attestation for the Entire Project

- At the bottom of the screen, check the Box "*I attest that all .....project*". *NOTE:* This box should be checked ONLY ONE TIME during the <u>Final</u> Attest process, after verifying all documentation uploaded successfully.
- Click the "Attest" button
- User will be returned to the "Data Template/Document Upload" Login screen

| (TD) |                                                                                                    | OMP0163_121908114255_data.pdf                                                                              |  |  |  |  |  |  |
|------|----------------------------------------------------------------------------------------------------|----------------------------------------------------------------------------------------------------|--|--|--|--|--|--|
|      |                                                                                                    | 19621_License Verification<br>OMP0163_121908114256_data.pdf                                                |  |  |  |  |  |  |
|      |                                                                                                    | <u>19621_OIG Checks</u><br>OWP0163_121908114308_data.pdf                                                   |  |  |  |  |  |  |
|      |                                                                                                    | <u>19621_OMP0163 Advisor Invite 1-</u><br>3_121908114309_data.doc                                          |  |  |  |  |  |  |
|      | All the data templates and/or                                                                                                    | 19621_OMP0163NeoPathways                                                                                   |  |  |  |  |  |  |
|      | documents can be "attested" at one                                                                                                    | Evaltally_121908114309_data.doc                                                                            |  |  |  |  |  |  |
|      |                                                                                                    | <u>0MP0163_121908114309_data.pdf</u>                                                                       |  |  |  |  |  |  |
|      | time outside of the upload process                                                                                                    | <u>19621_Signed Agreements</u><br>OMP0163_121908114309_data.pdf                                            |  |  |  |  |  |  |
|      |                                                                                                    | <u>19621_Speaker Training</u><br>Agenda.FINAL_121908114318_data.doc                                        |  |  |  |  |  |  |
|      |                                                                                                    | 19621_UPDATED.OMP00163 Attendee List1-<br>3_121908114318_data.doc                                          |  |  |  |  |  |  |
|      | 4_1729621_992199777_OMP0163_Data_template_Consulting_HCP_Individual                                                                                                    | <u>1_8_011909113813_data.csv</u> <u>19621_Advisor</u><br>Expenses.Honorarium_011909113813_data.pdf ERR_4_1 |  |  |  |  |  |  |
|      |                                                                                                    | <u>19621_Fudin Govt</u><br>Permission_011909113825_data.pdf                                                |  |  |  |  |  |  |
|      |                                                                                                    | 19621_Hotel Bill OMP0163_011909113825_data.pdf                                                             |  |  |  |  |  |  |
|      | ONLY attest when ALL data and documents for the project are complete.**<br>e Project Manager will review and transaction will be closed from further uploads. If you can not upload due to attesting already done,<br>itact project manager to discuss missing decuments and reopening transaction. |                                                                                                    |  |  |  |  |  |  |
|      | I attest that all compliance related requirements have been completed for this project.                                                                                                    |                                                                                                    |  |  |  |  |  |  |

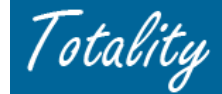

#### **Step 4: Email notification to Project Manager and Supplier AFTER Supplier Attests**

- After a Supplier "Attests", an email notification will be sent the next day to both the Project Manager and • Supplier (see below). The email will include project *Close Out Reports* for review.
- Upon receipt of the email, both the Project Manager & Supplier should review the Close Out Reports to validate that the HCP payment data is accurate, complete and not duplicated, and that all required documentation has been loaded by the Supplier.
- If corrections or additional documentation is needed, the Supplier and Project Manager should discuss. •
- Once all requirements have been met, the Project Manager can formally Close the project in the system •

**NOTE:** Once a project is in "Closed" status, a Supplier can no longer upload against the project. If additional documentation or adjustments are needed, Supplier must contact the Project Manager to "re-open" the project.

From: TG@prdus.jnj.com [mailto:TG@prdus.jnj.com] Sent: Tuesday, January 20, 2009 2:45 PM To: Project Manager Cc: Supplier Subject: ACTION REQUIRED: Supplier has completed project deliverables for TOTALITY ID [####] PO/CHK REQ - 99900999, BU - 1860 [VENDOR NAME] the supplier for Totality ID[####] Titled [TOTALITY Project Name] has attested they have completed their project deliverables. As the Project Manager, you and the supplier will be sent a report within the next business day detailing the dollars related to the project activity with Healthcare Providers. Please review the report, the supplier's documents and attach any additional compliance requirements to close out your project in Totality. You can find this transaction in your Approved Transactions tab and "Select Close" to complete project deliverables. Once your project status is "Closed" in Totality, the supplier can no longer load any additional data templates or documents. If additional uploads are required by the Supplier, you can re-open the project. Once all project deliverables are reviewed and complete you will need to re-close the project. Note: If you receive this email multiple times for the same project that means your supplier has attested more than once. Please notify the supplier that he/she should only be attesting once, at the completion of the project. For a quick tutorial on how to review the report that details the dollars related to the project activity with Healthcare Providers, please click on the following link: https://totalitygateway.ini.com/tpextranet/ Please do not reply back to this email message as this email address is used for outbound messages only. If you are not an intended recipient or if you have received this message in error, please promptly delete this message. Thank You,